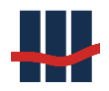

Sparbuch UL

Leitfaden zur Migration einer Datenbank

Erstellt von

Schallcon Business Solutions GmbH Im Euler 9 55129 Mainz Deutschland

Telefon: 06131-32 08 12

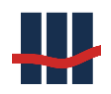

# Inhaltsverzeichnis

| 1 | Einleitung |                            |      |  |  |
|---|------------|----------------------------|------|--|--|
| 2 | Que        | ell - Server               | 4 -  |  |  |
|   | 2.1        | Datenbank sichern          | 4 -  |  |  |
|   | 2.1.1      | .1 Allgemein               | 5 -  |  |  |
|   | 2.1.2      | .2 Medienoptionen          | 6 -  |  |  |
|   | 2.1.3      | .3 Sicherungsoptionen      | 6 -  |  |  |
|   | 2.2        | Berechtigungen             | 7 -  |  |  |
| 3 | Ziel -     | l - Server                 | 9 -  |  |  |
|   | 3.1 I      | Datenbank wiederherstellen | 9 -  |  |  |
|   | 3.1.1      | .1 Allgemein               | 9 -  |  |  |
|   | 3.1.2      | .2 Dateien                 | 10 - |  |  |
|   | 3.1.3      | .3 Optionen                | 10 - |  |  |
|   | 3.2 I      | Berechtigungen             | 12 - |  |  |
|   | 3.3 I      | Protokolle aktivieren      | 13 - |  |  |
|   | 3.4 I      | Firewall                   | 15 - |  |  |
| 4 | Anw        | wendung                    | 16 - |  |  |
| 5 | Supp       | oport                      | 17 - |  |  |

#### Dokumenthistorie

| Dokume  | Dokumentenhistorie |              |                       |                                      |  |  |  |  |
|---------|--------------------|--------------|-----------------------|--------------------------------------|--|--|--|--|
| Version | Datum              | Bearbeiter   | Betroffene<br>Kapitel | Was wurde geändert?                  |  |  |  |  |
| 1.0     | 03.08.2021         | Claus Schanz | Alle                  | Neuerstellung                        |  |  |  |  |
| 1.1     | 26.08.2021         | CS           | 3.2                   | Beschreibung Anmeldungseigenschaften |  |  |  |  |
|         |                    |              |                       |                                      |  |  |  |  |
|         |                    |              |                       |                                      |  |  |  |  |
|         |                    |              |                       |                                      |  |  |  |  |
|         |                    |              |                       |                                      |  |  |  |  |
|         |                    |              |                       |                                      |  |  |  |  |

Bei Erstellung neuer Versionen werden Screenshots in der Dokumentation im Allgemeinen nur dann ausgetauscht, wenn sie von der Änderung funktional betroffen sind.

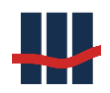

## 1 Einleitung

Durch den Einsatz neuer Versionen des Microsoft SQL-Servers kann es vorkommen, dass eine Datenbank auf einen anderen Server überführt werden muss.

Prinzipiell ist eine Migration nur auf eine gleiche oder eine neuere Version des Microsoft SQL-Servers möglich. Die Wiederherstellung einer Datenbank, die mit einer höheren Version des SQL-Servers als die des Ziel-Servers erstellt wurde, ist <u>nicht</u> möglich!

In diesem Leitfaden wird die prinzipielle Vorgehensweise am Beispiel der Datenbank zur Anwendung Sparbuch UL erläutert.

Spätestens nach dem Sichern der Datenbank sollte die Anwendung (oder Datenbank) deaktiviert werden, damit keine weiteren Änderungen an den Daten vorgenommen werden können. Die Wiederherstellung der Datenbank auf dem neuen Server sollte zeitnah erfolgen, damit ein verzögerungsfreier Betrieb der Anwendung erfolgen kann. Wir empfehlen die Migration "im laufenden Betrieb" einmal testweise durchzuführen um zu prüfen, ob alle Parametrisierungen, Sicherheitseinstellungen, Anmeldungen und Firewall korrekt konfiguriert sind.

Die Steuerung des Zugriffs auf den SQL-Server erfolgt zentral in der Konfigurationsdatei der Anwendung.

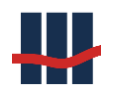

## 2 Quell - Server

Starten Sie auf dem "alten" Server das Microsoft SQL-Server Management Studio.

### 2.1 Datenbank sichern

Eine Sicherung der Datenbank wird durch Erstellen einer s.g. Backup-Datei vorgenommen.

Klicken Sie hierzu im *Objekt-Explorer* mit der rechten Maustaste auf die Datenbank und wählen Sie nacheinander *Tasks* und *Sichern...* aus.

| <ul> <li>□ I SBS-APO</li> <li>□ I Daten</li> <li>□ I Sy</li> <li>□ Daten</li> </ul>                                                                    | LLO\SQLEXPRESS (SQL Server 15.0.2080<br>Ibanken<br>Istemdatenbanken<br>atenbank-Momentaufnahmen |                                                          |
|----------------------------------------------------------------------------------------------------|-------------------------------------------------------------------------------------------------|----------------------------------------------------------|
| <ul> <li>Image: Book Participation</li> <li>Image: Book Participation</li> <li>Image: Book Participation</li> <li>Image: Book Participation</li> </ul> | Neue Datenbank<br>Neue Abfrage<br>Skript für Datenbank als                                      |                                                          |
| H Verwa                                                                                                    | Tasks 🔸                                                                                         | Trennen                                                  |
| ⊕ 🐔 XEver                                                                                                    | Richtlinien<br>Facets                                                                           | Offline schalten<br>Online schalten                      |
|                                                                                                    | PowerShell starten<br>Azure Data Studio                                                         | Aktivieren                                               |
|                                                                                                    | Berichte +                                                                                      | Datenermittlung und -klassifizierung                     |
|                                                                                                    | Umbenennen<br>Löschen                                                                           | Sicherheitsrisikobewertung                               |
|                                                                                                    | Aktualisieren<br>Eigenschaften                                                                  | <mark>Sichern</mark><br>Wiederherstellen ▶               |
|                                                                                                    |                                                                                                 | Skripts generieren                                       |
|                                                                                                    |                                                                                                 | Datenschichtanwendung extrahieren                        |
|                                                                                                    |                                                                                                 | Datenbank in Microsoft Azure SQL-Datenbank bereitstellen |
|                                                                                                    |                                                                                                 | Datenebenenanwendung exportieren                         |
|                                                                                                    |                                                                                                 | Datenebenenanwendung aktualisieren                       |
|                                                                                                    |                                                                                                 | Flatfile importieren                                     |
|                                                                                                    |                                                                                                 | Daten importieren<br>Daten exportieren                   |

Es wird ein Dialog angezeigt. Auf der linken Seite im Bereich *Seite auswählen* ist nach dem Öffnen des Dialogs die Seite *Allgemein* ausgewählt. Prüfen Sie die Einstellungen auf allen Seiten und nehmen Sie ggf. die angegebenen Änderungen vor.

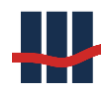

## 2.1.1 Allgemein

| 🛢 Datenbank sichern - Sparbu                                   | ich                                                                                                    |                                              | – 🗆 X                  |
|----------------------------------------------------------------|----------------------------------------------------------------------------------------------------|----------------------------------------------|------------------------|
| Seite auswählen<br>Allgemein                                   | 🖵 Skript 🔻 🕝 Hilfe                                                                                                    |                                              |                        |
| <ul> <li>Medienoptionen</li> <li>Sicherungsoptionen</li> </ul> | Quelle<br>Datenbank:<br><u>W</u> iederherstellungsmodell:<br>Sigherungstyp:<br>Kgpiesicherung<br>Sicherungskomponente:<br>@<br>@Datenbank_<br>Dateien und Dateigruppen:<br>Ziel | Sparbuch<br>EINFACH<br>Vollständig           | ✓                      |
|                                                                |                                                                                                    | Datentrager                                  | ~                      |
| Verbindung<br>Server:<br>SBS-APOLLO\SQLEXPRESS                 | C:\Program Files\Microsoft SQL Server\I                                                                                                    | MSSQL15.SQLEXPRESS\MSSQL\Backup\Sparbuch.bak | Hinzufügen<br>Entfemen |
| Verbindung:<br>SCHALLCON\asbs1958                              |                                                                                                    |                                              | Inhalt                 |
| v₩ Verbindungseigenschaften an                                 |                                                                                                    |                                              |                        |
| Status                                                         |                                                                                                    |                                              |                        |
| Bereit                                                         |                                                                                                    |                                              |                        |
|                                                                |                                                                                                    |                                              | OK Abbrechen           |

Achten Sie darauf, dass bei Sicherungstyp *Vollständig* ausgewählt ist. Wenn Sie den Ausgabepfad für die Datei oder deren Name ändern wollen, klicken Sie auf *Entfernen* und dann auf *Hinzufügen…* Im folgenden Dialog kann dann ein neues (einfach zu merkendes) Ziel für die Datei ausgewählt werden.

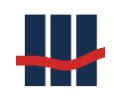

## 2.1.2 Medienoptionen

| 🛢 Datenbank sichern - Sparbu                                   | ch                                                               |                                   | _  |       | ×    |  |  |
|----------------------------------------------------------------|------------------------------------------------------------------|-----------------------------------|----|-------|------|--|--|
| Seite auswählen<br>Allgemein                                   | 🖵 Skript 🔻 😯 Hilfe                                               |                                   |    |       |      |  |  |
| <ul> <li>Medienoptionen</li> <li>Sicherungsoptionen</li> </ul> |                                                                  |                                   |    |       |      |  |  |
|                                                                | An vorhandenen Sicherungssatz anfügen                            |                                   |    |       |      |  |  |
|                                                                | O Alle vorhandenen Sicherungssätze überschreiben                 |                                   |    |       |      |  |  |
|                                                                | Mediensatznamen und Ablaufzeit des Siche                         | rungssatzes überprüfen            |    |       |      |  |  |
|                                                                | Mediensatzname:                                                  |                                   |    |       |      |  |  |
|                                                                | Auf neuen Mediensatz sichem und alle vorhand                     | denen Sicherungssätze löschen     |    |       |      |  |  |
|                                                                | Name für neuen Mediensatz:                                       | Name                              |    |       |      |  |  |
|                                                                | Beschreibung für neuen Mediensatz:                               | Beschreibung                      |    |       | ~    |  |  |
|                                                                | Zuverlässigkeit<br>Ø Sicherung nach dem Abschluss überprüfen     |                                   |    |       |      |  |  |
|                                                                | Vor dem Schreiben auf die Medien Prüfsumme b                     | bilden                            |    |       |      |  |  |
| Verbindung                                                     | Bei Fehler fortsetzen                                            |                                   |    |       |      |  |  |
| Server:<br>SBS-APOLLO\SQLEXPRESS                               | Transaktionsprotokoll                                            |                                   |    |       |      |  |  |
| Verbindung:<br>SCHALLCON\asbs1958                              | O Protokollfragment sichem und Datenbank im W                    | liederherstellungsstatus belassen |    |       |      |  |  |
| v# Verbindungseigenschaften an:                                | Bandlaufwerk                                                     |                                   |    |       |      |  |  |
|                                                                | Band nach dem Sichem entladen Rand vor dem Entladen zurücken von |                                   |    |       |      |  |  |
|                                                                | Band vor dem Enladen zurückspulen                                |                                   |    |       |      |  |  |
| Status                                                         |                                                                  |                                   |    |       |      |  |  |
| Bereit                                                         |                                                                  |                                   |    |       |      |  |  |
|                                                                |                                                                  |                                   | ОК | Abbre | chen |  |  |

Unter *Medium überschreiben* wählen Sie *Auf neuen Mediansatz sichern...* und geben einen Namen sowie eine Beschreibung für die Sicherung an.

Zur Sicherheit sollte die Sicherung nach dem Abschluss überprüft werden, hierzu das entsprechende Häkchen unter Zuverlässigkeit setzen.

#### 2.1.3 Sicherungsoptionen

Auf der Seite Sicherungsoptionen sind keine Anpassungen nötig.

Wenn alle 3 Seiten geprüft/bearbeitet wurden klicken Sie auf *OK*.
Jetzt wird die Backup-Datei erstellt und, falls gewünscht, in einem 2. Durchlauf geprüft.
Kopieren Sie die Datei auf den neuen Server in ein Verzeichnis Ihrer Wahl.
(Eine Wiederherstellung einer Datenbank über das Netzwerk ist nicht möglich, die Datei muss sich lokal auf dem neuen Datenbankserver befinden.)

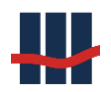

### 2.2 Berechtigungen

Um Zugriff auf Daten im SQL-Server zu erhalten müssen 2 Berechtigungen erteilt werden.

Die Berechtigungen zum Zugriff auf die Datenbank werden in der Datensicherung (Backup) gespeichert und werden auf dem neuen Server gemeinsam mit den Daten aus dem Backup wiederhergestellt. Die (übergeordneten) Berechtigungen <u>zum Zugriff auf</u> <u>den SQL-Server</u> sind im *Objekt-Explorer* unter dem Punkt *Sicherheit / Anmeldungen* hinterlegt. Die für die Datenbank erforderlichen *Anmeldungen* müssen also separat auf dem neuen SQL-Server gemäß den Anmeldungen auf dem alten Server angelegt werden. Leider existiert keine Exportfunktion o.Ä. für die Migration von *Anmeldungen*.

Erstellen Sie sich hierzu Screenshots o.Ä. <u>aller</u> Eigenschaftenseiten der erforderlichen Anmeldungen.

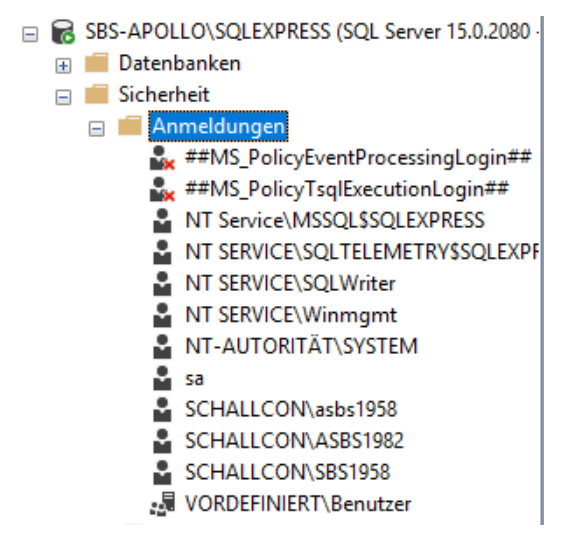

Besonders wichtig für die Berechtigungen zum Zugriff auf SQL Server und Datenbank ist hierbei die Eigenschaftenseite *Benutzerzuordnung*.

Wählen Sie im rechten oberen Bereich die Datenbank Sparbuch aus (Zeile markieren) und setzen sie den Haken in der ersten Spalte (*Zuordnung*). Durch die Auswahl der Zeile werden im rechten unteren Bereich die möglichen Mitgliedschaften angezeigt. Setzen sie hier die Häkchen bei *public* (Standard), *db\_datareader* und *db\_datawriter*. Statt der Lese-Schreibrechte können Sie dem Benutzer auch die Mitgliedschaft *db\_owner* erteilen, wodurch der Benutzer erweiterte Rechte (z.B. zum Erstellen von Backups) erhält.

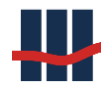

| Seite auswählen                                                                                                    |                                                                                                    |                                                            |                   |               |    |   |
|----------------------------------------------------------------------------------------------------|----------------------------------------------------------------------------------------------------|------------------------------------------------------------|-------------------|---------------|----|---|
| 👂 Allgemein                                                                                                    | 📋 Skript 🔻 😲 Hilfe                                                                                                    | •                                                          |                   |               |    |   |
| Serverrollen                                                                                                    |                                                                                                    |                                                            |                   |               |    |   |
| Benutzerzuordnung                                                                                                    | Benutzer, die dieser /                                                                                                    | Anmeldung zuge                                             | ordnet sind:      |               |    |   |
| 👂 Sicherungsfähige Elemente                                                                                                    | Zuordnen Datenba                                                                                                    | ank                                                        | Benutzer          | Standardschen | na |   |
| 👂 Status                                                                                                    | master                                                                                                    |                                                            |                   |               |    |   |
|                                                                                                    | model                                                                                                    |                                                            |                   |               |    |   |
|                                                                                                    | msdb                                                                                                    |                                                            |                   |               |    |   |
|                                                                                                    | Sparbu                                                                                                    | ch                                                         | SCHALLCON\SBS1958 | dbo           |    |   |
|                                                                                                    | tempdb                                                                                                    |                                                            |                   |               |    |   |
|                                                                                                    |                                                                                                    |                                                            |                   |               |    |   |
|                                                                                                    |                                                                                                    |                                                            |                   |               |    |   |
|                                                                                                    |                                                                                                    |                                                            |                   |               |    |   |
| /erbindung                                                                                                    | <                                                                                                    |                                                            |                   |               |    | > |
| <b>/erbindung</b><br>Server:<br>SRS-APDLL0\SQLEXPRESS                                                                                             | <                                                                                                    | rt für: Sparbuch                                           |                   |               |    | > |
| /erbindung<br>Server:<br>SBS-RPOLLO\SQLEXPRESS                                                                                                    | Gastkonto aktivie Mitgliedschaft in Date                                                                                                    | rt für: Sparbuch<br>enbankrolle für: S                     | Sparbuch          |               |    | > |
| <b>/erbindung</b><br>Server:<br>SBS-APOLLO\SQLEXPRESS<br>Verbindung:<br>SCHAI LOONJashs 1958                                                      | <     Gastkonto aktivie Mitgliedschaft in Date db_accessadmin                                                                                                    | rt für: Sparbuch<br>enbankrolle für: S                     | Sparbuch          |               |    | > |
| <b>/erbindung</b><br>Server:<br>SBS-APOLLO\SQLEXPRESS<br>Verbindung:<br>SCHALLCON\asbs1958                                                        | <ul> <li>Gastkonto aktivie</li> <li>Mitgliedschaft in Date</li> <li>db_accessadmin</li> <li>db_ackupoperat</li> <li>db. datagader</li> </ul>                                                                                                    | tt für: Sparbuch<br>enbankrolle für: S                     | Sparbuch          |               |    | > |
| Verbindung<br>Server:<br>SBS-APOLLO\SQLEXPRESS<br>Verbindung:<br>SCHALLCON\asbs1958<br>Y₩ Verbindungseigenschaften a                              | <ul> <li>Gastkonto aktivie</li> <li>Mitgliedschaft in Date</li> <li>db_accessadmin</li> <li>db_backupopera</li> <li>db_datareader</li> <li>db_datareader</li> <li>db_datawiter</li> </ul>                                                                                                    | rt für: Sparbuch<br>anbankrolle für: S                     | Sparbuch          |               |    | > |
| Verbindung<br>Server:<br>SBS-APOLLO\SQLEXPRESS<br>Verbindung:<br>SCHALLCON\asbs1958<br>₩ Verbindungseigenschaften a                               | <ul> <li>Gastkonto aktivie</li> <li>Mitgliedschaft in Date</li> <li>db_accessadmin</li> <li>db_backupopera</li> <li>db_datawater</li> <li>db_datawater</li> <li>db_datawater</li> <li>db_ddladmin</li> </ul>                                                                                                    | rt für: Sparbuch<br>enbankrolle für: S<br>tor              | Sparbuch          |               |    | > |
| Yerbindung<br>Server:<br>SBS-APOLLO\SQLEXPRESS<br>Verbindung:<br>SCHALLCON\asbs1958<br>Y₩ Verbindungseigenschaften a                              | <ul> <li>Gastkonto aktivie</li> <li>Mitgliedschaft in Date</li> <li>db_accessadmin</li> <li>db_backupopera</li> <li>db_datamater</li> <li>db_datamater</li> <li>db_datamin</li> <li>db_ddadmin</li> <li>db_ddadmin</li> </ul>                                                                                                    | rt für: Sparbuch<br>anbankrolle für: S<br>tor<br>ler       | Sparbuch          |               |    | > |
| Verbindung<br>Server:<br>SBS-APOLLO\SQLEXPRESS<br>Verbindung:<br>SCHALLCON\asbs1958<br>₩ Verbindungseigenschaften a                               | <ul> <li>Gastkonto aktivie</li> <li>Mitgliedschaft in Date</li> <li>db_accessadmin</li> <li>db_backupopera</li> <li>db_datareader</li> <li>db_datawriter</li> <li>db_ddladmin</li> <li>db_denydatawriter</li> <li>db_denydatawriter</li> </ul>                                                                                                    | rt für: Sparbuch<br>enbankrolle für: S<br>tor<br>ler<br>er | Sparbuch          |               |    | > |
| Yerbindung<br>Server:<br>SBS-APOLLO\SQLEXPRESS<br>Verbindung:<br>SCHALLCON\asbs1958<br>₩ Verbindungseigenschaften a                               | <ul> <li>Gastkonto aktivie</li> <li>Mitgliedschaft in Date</li> <li>db_accessadmin</li> <li>db_backupopera</li> <li>db_datareader</li> <li>db_datawriter</li> <li>db_datawriter</li> <li>db_ddatawriter</li> <li>db_denydataread</li> <li>db_denydataread</li> <li>db_denydataread</li> <li>db_denydataread</li> <li>db_denydataread</li> <li>db_denydataread</li> <li>db_denydataread</li> <li>db_denydataread</li> <li>db_denydataread</li> <li>db_denydataread</li> <li>db_denydataread</li> <li>db_denydataread</li> <li>db_denydataread</li> <li>db_denydataread</li> </ul>                                                                                                    | rt für: Sparbuch<br>enbankrolle für: S<br>tor<br>ler<br>er | Sparbuch          |               |    | > |
| Yerbindung<br>Server:<br>SBS-APOLLO\SQLEXPRESS<br>Verbindung:<br>SCHALLCON\asbs1958<br>Y₩ Verbindungseigenschaften a<br>tatus<br>Bereit<br>Bereit | <ul> <li>Gastkonto aktivie</li> <li>Mitgliedschaft in Date</li> <li>db_accessadmin</li> <li>db_backupopera</li> <li>db_datareader</li> <li>db_datawriter</li> <li>db_ddatawriter</li> <li>db_denydataread</li> <li>db_denydataread</li> <li>d</li></ul> | rt für: Sparbuch<br>enbankrolle für: S<br>tor<br>ler<br>er | Sparbuch          |               |    |   |

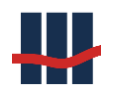

### 3 Ziel - Server

Starten Sie auf dem "neuen" Server das Microsoft SQL-Server Management Studio.

### 3.1 Datenbank wiederherstellen

Eine Datenbank kann durch das Wiederherstellen aus einer Datensicherung (Backup-Datei) erstellt oder überschrieben werden.

Klicken Sie hierzu im *Objekt-Explorer* mit der rechten Maustaste auf die Datenbank und wählen Sie nacheinander *Tasks*, *Wiederherstellen* und *Datenbank* aus.

| E 🗟 SBS-APO | LLO\SQLEX | PRESS (SQL Server 15.0.2080   |   |                                      |   |                          |
|-------------|-----------|-------------------------------|---|--------------------------------------|---|--------------------------|
| 🖃 📕 Daten   | banken    |                               |   |                                      |   |                          |
| 🕀 📕 Sy      | stemdaten | banken                        |   |                                      |   |                          |
| 🕀 🛑 Da      | tenbank-N | Momentaufnahmen               |   |                                      |   |                          |
| 🕀 📄 🗜       | arbuch    |                               |   |                                      |   |                          |
| 🕀 💼 Sicher  | heit      | Neue Datenbank                |   |                                      |   |                          |
| 🕀 🛑 Server  | objekt    | Neue Abfrage                  |   |                                      |   |                          |
| 🕀 🛑 Replik  | ation     | -<br>Skrint für Datenhank als |   |                                      |   |                          |
| 🕀 💼 PolyB   | ase       | Skiperar Batenbark as         |   |                                      |   |                          |
| 🕀 💼 Verwa   | ltung     | Tasks                         | • | Trennen                              |   |                          |
| 🕀 🐔 XEven   | t Profil  | Richtlinien                   | • | Offline schalten                     |   |                          |
|             |           | Facets                        |   | Online schalten                      |   |                          |
|             |           | PowerShell starten            |   | Aktivieren                           |   |                          |
|             |           | Azure Data Studio             | • | Spalten verschlüsseln                |   |                          |
|             |           | Berichte                      | • | Datenermittlung und -klassifizierung | • |                          |
|             |           | Umbenennen                    |   | Sicherheitsrisikobewertung           | • |                          |
|             |           | Löschen                       |   | Verkleinern                          | • |                          |
|             |           | Aktualisieren                 |   | Sichern                              |   |                          |
|             |           | Eigenschaften                 |   | Wiederherstellen                     | • | Datenbank                |
|             |           |                               |   | Skripts generieren                   |   | Dateien und Dateigruppen |
|             |           |                               |   | Datenschichtanwendung extrahieren    |   | Iransaktionsprotokoll    |

Es wird der folgende Dialog angezeigt. Auf der linken Seite im Bereich *Seite auswählen* ist nach dem Öffnen des Dialogs die Seite *Allgemein* ausgewählt. Prüfen Sie die Einstellungen auf allen Seiten und nehmen Sie ggf. die angegebenen Änderungen vor.

### 3.1.1 Allgemein

Auf der Seite Allgemein werden Quelle und Ziel für die Wiederherstellung ausgewählt. Unter Quelle wird zunächst Medium ausgewählt, wodurch die Auswahlfunktion für die Sicherungsdatei (...) freigeschaltet wird. Über die Schaltflächen Entfernen und Hinzufügen wählen Sie die vom alten Server kopierte Datei aus und bestätigen die Auswahl mit OK.

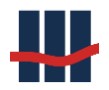

| 🔀 Datenbank wiederherstellen - S                                              | parbuch                                                          |                                                     |                                                                                                |                    | _                               |                       |  |
|-------------------------------------------------------------------------------|------------------------------------------------------------------|-----------------------------------------------------|------------------------------------------------------------------------------------------------|--------------------|---------------------------------|-----------------------|--|
| 🕕 Bereit                                                                      |                                                                  |                                                     |                                                                                                |                    |                                 |                       |  |
| Seite auswählen<br>& Allgemein<br>& Dateien                                   | G Skript →      G Hilfe     Gualle                               |                                                     |                                                                                                |                    |                                 |                       |  |
| S Optionen                                                                    | Datenbank:     Medium:                                           | Sparbuch<br>C:\Program Files\Micr                   | Sparbuch<br>C:\Program Files\Microsoft SQL Server\MSSQL15.SQLEXPRESS\MSSQL\Backup\Sparbuch.bak |                    |                                 |                       |  |
|                                                                               | Datenbank<br>Ziel ———<br>Datenbank:                              | c: Sparbuch<br>Sparbuch                             |                                                                                                |                    |                                 | ~                     |  |
|                                                                               | Wiederherstellen:<br>Wiederherstellungspl<br>Wiederherzustellend | Letzte Sicherung (Mitt<br>an<br>de Sicherungssätze: | woch, 4. August 2021 10:0                                                                      | 17:41)             |                                 | Zeitachse             |  |
|                                                                               | Wiederherstellen                                                 | Name<br>Sparbuch-Vollständig Datenban               | Komponente<br>ik Sichern Datenbank                                                             | Typ<br>Vollständig | Server<br>SBS-APOLLO\SQLEXPRESS | Datenbank<br>Sparbuch |  |
| Verbindung           Y#         SBS-APOLLO-SOLEXPRESS<br>[SCHALLCON/asbs1958] |                                                                  |                                                     |                                                                                                |                    |                                 |                       |  |
| Status<br>Status<br>Fertig                                                    | <                                                                |                                                     |                                                                                                |                    | Sicherungsmed                   | ><br>dien überprüfen  |  |
|                                                                               |                                                                  |                                                     |                                                                                                |                    | OK Abbrechen                    | Hilfe                 |  |

| 🗯 Sicherungsmedien auswähle           | n                                   | —         |             | ×  |
|---------------------------------------|-------------------------------------|-----------|-------------|----|
| Geben Sie das Sicherungsmedium<br>an. | und seinen Speicherort für den Wied | erherstel | lungsvorgar | ng |
| Sicherungsmedientyp:                  | Datei 🗸                             |           |             |    |
| Sicherungsmedien:                     |                                     |           |             |    |
| C:\Program Files\Microsoft SQL Se     | rver\MSSQL15.SQLEXPRESS\MSS         |           | Hinzufügen  |    |
|                                       |                                     |           | Entfernen   |    |
|                                       |                                     |           | Inhalt      |    |
|                                       |                                     |           |             |    |
|                                       |                                     |           |             |    |
| <                                     | >                                   |           |             |    |
|                                       | OK Abbr                             | echen     | Hilfe       |    |

#### 3.1.2 Dateien

Auf der Seite Dateien sind keine Änderungen erforderlich.

#### 3.1.3 Optionen

Falls die Datenbank bereits existiert setzen Sie auf der Seite Optionen die Häkchen bei Vorhandene Datenbank überschreiben sowie Bestehende Verbindungen mit der Zieldatenbank schließen.

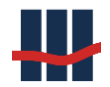

| 💀 Datenbank wiederherstellen - S                 | parbuch                                                                                                    | – 🗆 X                                                                                                    |  |  |  |  |  |
|--------------------------------------------------|----------------------------------------------------------------------------------------------------|----------------------------------------------------------------------------------------------------|--|--|--|--|--|
| 🕕 Bereit                                         |                                                                                                    |                                                                                                    |  |  |  |  |  |
| Seite auswählen                                  | 🗊 Skript 👻 😯 Hilfe                                                                                                    |                                                                                                    |  |  |  |  |  |
| Allgemein     Dateien     Optionen               | Wiederherstellungsoptionen<br>Vorhandene Datenbank über<br>Replikationseinstellungen bei<br>Zugriff auf die wiederhergeste | schreiben (WITH REPLACE)<br>behalten (WITH KEEP_REPLICATION)<br>ilte Datenbank einschränken (WITH RESTRICTED_USER)     |  |  |  |  |  |
|                                                  | Wiederherstellungsstatus:                                                                                                  | RESTORE WITH RECOVERY ~                                                                                                |  |  |  |  |  |
|                                                  | Standbydatei:                                                                                                    | C:\Program Files\Microsoft SQL Server\MSSQL15.SQLEXPRESS\MSSQL\Backup\Spart                                            |  |  |  |  |  |
|                                                  | Datenbank betriebsbereit belasse<br>können nicht wiederhergestellt w                                                       | n, indem für Transaktionen ohne Commit ein Rollback ausgeführt wird. Zusätzliche Transaktionsprotokolle<br>arden.      |  |  |  |  |  |
|                                                  | Protokollfragmentsicherung                                                                                                 |                                                                                                    |  |  |  |  |  |
|                                                  | Protokollfragment vor der Wiederherstellung sichem                                                                         |                                                                                                    |  |  |  |  |  |
|                                                  | Quelidatenbank im Wiederherstellungsstatus belassen<br>(WITH NORECOVERY)                                                   |                                                                                                    |  |  |  |  |  |
|                                                  | Sicherungsdatei: C:\Program Files\Microsoft SQL Server\MSSQL15.SQLEXPRESS\MSSQL\Backup\Spartz                              |                                                                                                    |  |  |  |  |  |
|                                                  | Serververbindungen                                                                                                    |                                                                                                    |  |  |  |  |  |
|                                                  | Bestehende Verbindungen mit der Zieldatenbank schließen                                                                    |                                                                                                    |  |  |  |  |  |
|                                                  | Dadurch kann die Zieldatenbank im Einzelbenutzermodus belassen werden.                                                     |                                                                                                    |  |  |  |  |  |
|                                                  | Eingabeaufforderung                                                                                                    |                                                                                                    |  |  |  |  |  |
| Vahiaduna                                        | Bestätigung vor Wiederherste                                                                                               | illen jeder einzelnen Sicherung                                                                                        |  |  |  |  |  |
| ♥♥ SBS-APOLLO\SQLEXPRESS<br>[SCHALLCON\asbs1958] | Durch die Servereigenscha<br>erstellt oder zurückgesetzt                                                                   | ft "Volltextupgrade" wird gesteuert, ob Voltextindizes für die wiederhergestellte Datenbank importiert, neu<br>werden. |  |  |  |  |  |
| Verbindungseigenschaften anzeigen                |                                                                                                    |                                                                                                    |  |  |  |  |  |
| Status                                           |                                                                                                    |                                                                                                    |  |  |  |  |  |
| Fertig                                           |                                                                                                    |                                                                                                    |  |  |  |  |  |
|                                                  |                                                                                                    | OK Abbrechen Hilfe                                                                                                    |  |  |  |  |  |

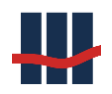

### 3.2 Berechtigungen

Falls noch nicht vorhanden legen Sie die erforderlichen Anmeldungen wie auf dem

#### Quell-Server an:

| - | ■ SBS-APOLLO\SQLEXPRESS (SQL Server 15.0.2080) |  |  |  |  |  |  |  |
|---|------------------------------------------------|--|--|--|--|--|--|--|
|   | ⊡ Datenbanken                                  |  |  |  |  |  |  |  |
|   | 🖃 📕 Sicherheit                                 |  |  |  |  |  |  |  |
|   | 🖃 💼 Anmeldungen                                |  |  |  |  |  |  |  |
|   | 🔩 ##MS_PolicyEventProcessingLogin##            |  |  |  |  |  |  |  |
|   | 퉕 ##MS_PolicyTsqlExecutionLogin##              |  |  |  |  |  |  |  |
|   | NT Service\MSSQL\$SQLEXPRESS                   |  |  |  |  |  |  |  |
|   | NT SERVICE\SQLTELEMETRY\$SQLEXPF               |  |  |  |  |  |  |  |
|   | NT SERVICE\SQLWriter                           |  |  |  |  |  |  |  |
|   | NT SERVICE\Winmgmt                             |  |  |  |  |  |  |  |
|   | NT-AUTORITÄT\SYSTEM                            |  |  |  |  |  |  |  |
|   | 🔓 sa                                           |  |  |  |  |  |  |  |
|   | SCHALLCON\asbs1958                             |  |  |  |  |  |  |  |
|   | SCHALLCON\ASBS1982                             |  |  |  |  |  |  |  |
|   | SCHALLCON\SBS1958                              |  |  |  |  |  |  |  |
|   | 📲 VORDEFINIERT\Benutzer                        |  |  |  |  |  |  |  |
|   |                                                |  |  |  |  |  |  |  |

Sinnvoll ist es im *Active Directory* eine Gruppe der Benutzer der Anwendung **Sparbuch UL** anzulegen und diese Gruppe zu den *Anmeldungen* hinzuzufügen.

#### Beschreibung der Seiten in den Anmeldungseigenschaften

*Allgemein*: Geben Sie bei den Anmeldungen als *Standard-Datenbank* die Datenbank **Sparbuch** an.

<u>Serverrollen</u>: sofern keine erweiterten serverweiten Berechtigungen vergeben werden sollen reicht hier die Rolle *public*.

<u>Benutzerzuordnung</u>: Hier werden die Berechtigungen je Datenbank vergeben. Wählen Sie im rechten oberen Bereich die Datenbank Sparbuch aus (durch markieren der Zeile) und setzen sie den Haken in der ersten Spalte (*Zuordnung*). Durch die Auswahl der Zeile werden im rechten unteren Bereich die möglichen Mitgliedschaften angezeigt. Setzen sie hier die Häkchen bei *public* (Standard), *db\_datareader* und *db\_datawriter*. Statt der Lese-Schreibrechte können Sie dem Benutzer auch die Mitgliedschaft *db\_owner* erteilen, wodurch der Benutzer erweiterte Rechte (z.B. zum Erstellen von Backups) erhält.

Die Seiten Sicherungsfähige Elemente und Status brauchen nicht bearbeitet zu werden.

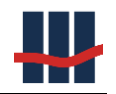

| Anmeldungseigenschaften - S       | CHALLCON     | V\SBS1958                        |                 | _          |                | $\times$ |  |
|-----------------------------------|--------------|----------------------------------|-----------------|------------|----------------|----------|--|
| Seite auswählen                   | Skript 🔻     | 🙆 Hilfe                          |                 |            |                |          |  |
| Allgemein                         | 5 pr         | •                                |                 |            |                |          |  |
| Serverrollen                      | Domitor di   | a diasan Annalduna               |                 |            |                |          |  |
| Sicherungsfähige Elemente         | Zuerdnen     | e dieser Anmeidung<br>Datashasik | Pagetanet sind: | Standardaa | On the barrier |          |  |
| 🖋 Status                          | Zuoranen     | Datenbarik                       | Denuizer        | Standardsc | nema           |          |  |
|                                   |              | master                           |                 |            |                |          |  |
|                                   |              | model                            |                 |            |                |          |  |
|                                   |              | Spathuch                         |                 | 359 dba    |                |          |  |
|                                   |              | tempdb                           | JCHALLCON SDS I | 100 000    |                |          |  |
|                                   |              | tempub                           |                 |            |                |          |  |
|                                   |              |                                  |                 |            |                |          |  |
|                                   |              |                                  |                 |            |                |          |  |
|                                   |              |                                  |                 |            |                |          |  |
|                                   |              |                                  |                 |            |                |          |  |
|                                   |              |                                  |                 |            |                |          |  |
|                                   |              |                                  |                 |            |                |          |  |
|                                   |              |                                  |                 |            |                |          |  |
| V 11 1                            | <            |                                  |                 |            |                | >        |  |
| Verbindung                        | Gastkon      | to aktiviert für: Spar           | buch            |            |                |          |  |
| Server:                           |              |                                  |                 |            |                |          |  |
| SBS-APOLLO/SQLEXPRESS             | Mitgliedscha | aft in Datenbankrolle            | e für: Sparbuch |            |                |          |  |
| Verbindung:<br>SCHALLCON\ashe1958 | db_acce      | essadmin                         |                 |            |                |          |  |
| JCHALLCON ASDS 1330               | db_back      | kupoperator                      |                 |            |                |          |  |
| Verbindungseigenschaften an:      | ⊡ db_data    | writer                           |                 |            |                |          |  |
|                                   | db_ddla      | dmin                             |                 |            |                |          |  |
|                                   | db_deny      | /datareader                      |                 |            |                |          |  |
| St. 1                             | db_deny      | ydatawriter                      |                 |            |                |          |  |
| Status                            | db_own       | er                               |                 |            |                |          |  |
| Bereit                            | Dublic       | intyadmin                        |                 |            |                |          |  |
| No.                               |              |                                  |                 |            |                |          |  |
|                                   |              |                                  |                 |            |                |          |  |
| 1                                 |              |                                  |                 | 01         |                |          |  |
|                                   |              |                                  |                 | UK         | Abbre          | chen     |  |

### 3.3 Protokolle aktivieren

Sollte der SQL-Server von Ihrem Dienstleister bereit gestellt werden sind die folgenden Einstellungen wahrscheinlich bereits vorgenommen worden. Sie sollten diese trotzdem prüfen, da sonst ein externer Zugriff auf den Server nicht möglich ist.

Starten Sie auf dem "neuen" Server den SQL-Server Konfigurations-Manager und öffnen Sie alle Knoten in der Baumansicht.

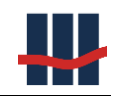

| 🔚 Sql Server Configuration Manager                                                             |               |             |           |  | - | Х |
|------------------------------------------------------------------------------------------------|---------------|-------------|-----------|--|---|---|
| Datei Aktion Ansicht ?                                                                         |               |             |           |  |   |   |
| 🗢 🔿 🖄 🖾 🖾                                                                                      |               |             |           |  |   |   |
| SQL Server-Konfigurations-Manager (Lokal)                                                      | Name          | Reihenfolge | Aktiviert |  |   |   |
| SQL Server-Netzwerkkonfiguration (32 B                                                         | TCP/IP        | 2           | Aktiviert |  |   |   |
| SQL Native Client 11.0-Konfiguration (32                                                       | 🖁 Named Pipes | 3           | Aktiviert |  |   |   |
| Allase     Allase     SQL Server-Netzwerkkonfiguration     B_     Protokolle für 'SOL EXPRESS' |               |             |           |  |   |   |
| ✓ ♣ SQL Native Client 11.0-Konfiguration<br>♣ Clientprotokolle                                 |               |             |           |  |   |   |
| 🚇 Aliase                                                                                       |               |             |           |  |   |   |
|                                                                                                |               |             |           |  |   |   |
|                                                                                                |               |             |           |  |   |   |

Aktivieren Sie bei allen Protokollen in den Eigenschaften die Option TCP/IP:

(Rechte Maustaste Eigenschaften oder Doppelklick)

| Eigenschaften von TCP/IP          |                         | ?        | ×     |
|-----------------------------------|-------------------------|----------|-------|
| Protokoll                         |                         |          |       |
| Allgemein                         |                         |          |       |
| Aktiviert                         | Ja                      |          | -     |
| Erhalten                          | 30000                   |          |       |
| Erhaltungsintervall               | 1000                    |          |       |
| Standardport                      | 1433                    |          |       |
|                                   |                         |          |       |
|                                   |                         |          |       |
|                                   |                         |          |       |
| Aktiviert                         |                         |          |       |
| TCP/IP-Protokoll für diesen Clier | nt aktivieren oder deak | tivieren |       |
| OK A                              | Überneh                 | men H    | lilfe |

Nach Abschluss der Anpassungen muss der SQL-Server neu gestartet werden. Wählen Sie hierzu links SQL Server-Dienste. Im rechten Fenster rechte Maustaste auf SQL Server (SQLEXPRESS oder Ihr Servername) und Auswahl Neu starten.

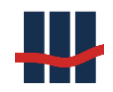

| Sql Server Configuration Manager<br>Datei Aktion Ansicht ?<br>< ← ➡ 2 0 2 0 0 0 0 0 0 0 0 0 0 0 0 0 0 0 0                                                                                     |                                                                  |                                                         |                                                                 |                                                                       | _                               |                                  | ×       |
|----------------------------------------------------------------------------------------------------|------------------------------------------------------------------|---------------------------------------------------------|-----------------------------------------------------------------|-----------------------------------------------------------------------|---------------------------------|----------------------------------|---------|
| <ul> <li>SQL Server-Konfigurations-Manager (Lokal)</li> <li>SQL Server-Dienste</li> <li>SQL Server-Netzwerkkonfiguration (32 Bir</li> <li>SQL Native Client 11.0-Konfiguration (32-</li></ul> | Name<br>D SQL Server (SQLE<br>SQL Server-Agen<br>SQL Server-Brow | Status<br>Wird ausgeführt<br>Beendet<br>Wird ausgeführt | Startmodus<br>Automatisch<br>Andere (Boot, Syste<br>Automatisch | Anmelden als<br>NT AUTHORITY\Ne<br>NT AUTHORITY\NE<br>NT AUTHORITY\Lo | Prozess-ID<br>2400<br>0<br>2120 | Diensttyj<br>SQL Serv<br>SQL Age | p<br>nt |
|                                                                                                    |                                                                  |                                                         |                                                                 |                                                                       |                                 |                                  |         |

#### 3.4 Firewall

Sollte der SQL-Server von Ihrem Dienstleister bereit gestellt werden sind auch die folgenden Einstellungen wahrscheinlich bereits vorgenommen worden. Sie sollten diese trotzdem prüfen, da ansonsten ein externer Zugriff auf den Server nicht möglich ist. Um externen Zugriff auf den SQL-Server zu erhalten muss der Zugriff über die *Firewall* frei gegeben sein.

Die Freigabe erfolgt unter Zugelassene Apps im Rahmen der Systemsteuerung:

| Klicken Sie zum Hinzufügen, Ändern oder Entfernen zugelassener A                                     | ops und Ports a | uf "Finst    | ellungen änd                                                                                                    | ern". |  |
|----------------------------------------------------------------------------------------------------|-----------------|--------------|----------------------------------------------------------------------------------------------------|-------|--|
| Welche Risiken bestehen, wenn die Kommunikation einer App zugelassen V Einstellungen ändern<br>wird? |                 |              |                                                                                                    |       |  |
| Zugelassene Apps und Features:                                                                       |                 |              |                                                                                                    |       |  |
| Name                                                                                                 | Domäne          | Privat       | Öffentlich                                                                                                    | ^     |  |
| SQL Browser                                                                                          |                 |              |                                                                                                    |       |  |
| ✓ SQL Server                                                                                         | $\checkmark$    | $\checkmark$ | $\checkmark$                                                                                                    |       |  |
| SQL TCP 1433                                                                                         | $\checkmark$    | $\checkmark$ | $\checkmark$                                                                                                    |       |  |
| SQL UDP 1434                                                                                         | $\checkmark$    | $\checkmark$ | <ul> <li>Image: A start of the start of the start of</li></ul> |       |  |
| ☑ Übermittlungsoptimierung                                                                           | <b>~</b>        | $\checkmark$ | $\checkmark$                                                                                                    |       |  |
| Überwachung für virtuelle Computer                                                                   |                 |              |                                                                                                    |       |  |
| Verwaltung virtueller TPM-Smartcards                                                                 |                 |              |                                                                                                    |       |  |
| Uindows Defender Firewall-Remoteverwaltung                                                           |                 |              |                                                                                                    |       |  |
| ✓ Windows Defender SmartScreen                                                                       | $\checkmark$    | <b>~</b>     | <b>~</b>                                                                                                    |       |  |
| 🗌 Windows Media Player                                                                               |                 |              |                                                                                                    |       |  |
| Windows Media Player-Netzwerkfreigabedienst                                                          |                 |              |                                                                                                    |       |  |
|                                                                                                    |                 |              | _                                                                                                    | h.d.  |  |

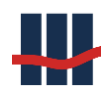

## 4 Anwendung

Da die Anwendung nach der Migration auf den neuen Datenbank-Server zugreifen soll, muss der Connectionstring in der Konfigurationsdatei der Anwendung angepasst werden.

Die Datei (*Sparbuch.exe.config*) befindet sich in dem Ordner, in dem auch die Anwendungsdateien (Exe und Dlls, Ordner "*Programm*") gespeichert sind.

In der Datei ist der Wert für "Data Source" durch den neuen Servernamen zu ersetzen.

```
<?xml version="1.0"?>
<configuration>
 <appSettings>
  <add key="LOGFILE" value=""/>
  <add key="CHANGELOGFILE" value=""/>
 </appSettings>
 <connectionStrings>
  <add name="Sparbuch.Properties.Settings.SparbuchConnectionString"
   connectionString="Data Source=SERVERNAME\SQLEXPRESS;Initial Catalog=Sparbuch;Integrated Security=True;Pool-
ing=True"
   providerName="System.Data.SqlClient" />
 </connectionStrings>
 <startup>
  <supportedRuntime version="v4.0" sku=".NETFramework,Version=v4.0"/>
 </startup>
</configuration>
```

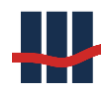

## 5 Support

Um Support für dieses Produkt zu erhalten wenden Sie sich an:

Schallcon Business Solutions GmbH Im Euler 9 55129 Mainz

Telefon:06131-32 08 12E-Mail:support@schallcon.de

Web: <u>http://www.schallcon.de</u>

In dringenden Fällen erreichen Sie uns mobil unter 0163-3724255.